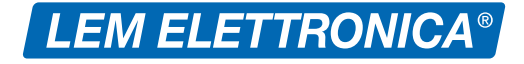

# DSP40PR0+ Digital Signal Processor

Centrale TV Terrestre a filtri digitali programmabili

- Livello di uscita totale max 126dBµV
- Filtri digitali >50dB sui canali adiacenti
- Selezione filtri per canale Standard/Narrow/Wide
- Regolazione ±5dB livello filtro (1)
- Regolazione OFF-SET filtro (1)
- Ingressi UHF con filtro SAW Lte 700 disattivabile
- Amplificatori d'ingresso a doppio stadio
- Ingresso AUX a larga banda 40... 860MHz
- Filtro unico radio DAB 174... 230MHz
- Ricerca automatica MUX da tutti gli ingressi
- Programmazione manuale da display e da APP
- (1) Funzione accessibile solo con programmazione da APP LEM USB

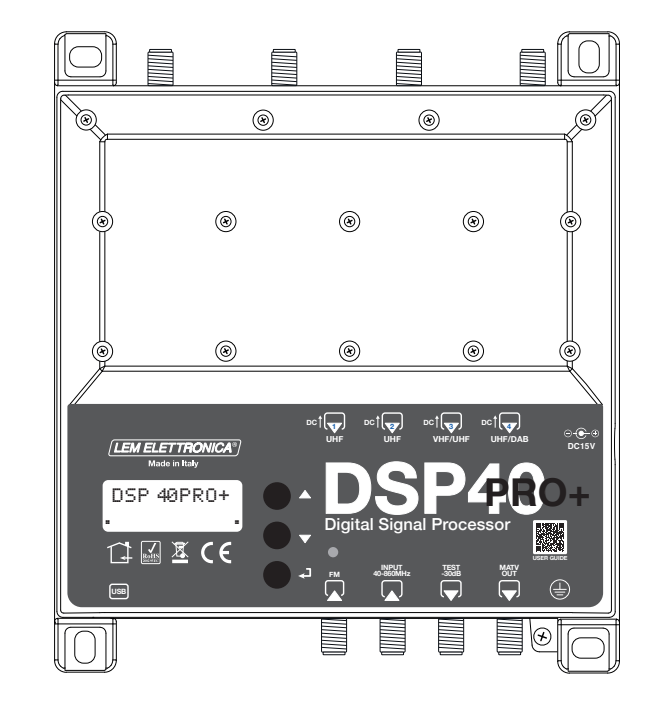

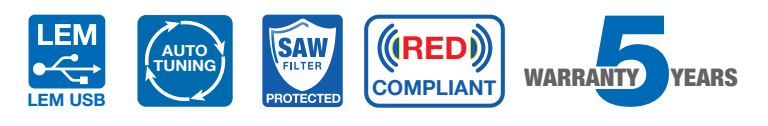

| SPECIFICHE TECNICHE                          |      |                                                                |
|----------------------------------------------|------|----------------------------------------------------------------|
| NUMERO TOTALE INGRESSI                       | 6    | 1 FM; 2 UHF; 1 VHF/UHF; 1 DAB/UHF ; 1 AUX                      |
| BANDA PASSANTE INGRESSI                      | MHz  | FM (40 108) AUX (40 862)<br>BIII/DAB 170 240 / UHF 470 694/862 |
| N. TOTALE FILTRI DIGITALI                    |      | 32                                                             |
| N. MUX DVB-T PER FILTRO                      |      | 1 (Con possibilità di conversione)                             |
| LIVELLI D'INGRESSO MIN. / MAX.               | dBµV | FM 35 90 - BIII/DAB 40 110 - UHF 50 110                        |
| GUADAGNO PREAMPLIFICATORI UHF                | dB   | 0 / +15 / +30                                                  |
| DINAMICA C.A.G.                              | dB   | 40 dB                                                          |
| SELETTIVITÀ FILTRO (CANALE ADIACENTE)        | dB   | ≥50                                                            |
| GUADAGNO FM                                  | dB   | 45 (Regolabile 030dB)                                          |
| GUADAGNO INGRESSO AUX                        | dB   | 40 (Regolabile 0 20dB)                                         |
| GUADAGNO VHF                                 | dB   | 60 (Regolabile 010dB)                                          |
| GUADAGNO UHF                                 | dB   | 75                                                             |
| LARGHEZZA BANDA SELEZIONABILE SINGOLO FILTRO |      | Standard (8MHz) / Narrow (-500KHz) / Wide (+750KHz)            |
| REGOLAZIONE MANUALE LIVELLO FILTRO           | dB   | - 5 +5 (step di 1dB)                                           |
| REGOLAZIONE OFF-SET FILTRO                   | KHz  | ±500 (a passi di 125KHz)                                       |
| REGOLAZIONE LIVELLO DI USCITA                | dBµV | 99 119                                                         |
| REGOLAZIONE SLOPE UHF                        | dB   | 0 5 (passi di 1dB)                                             |
| LIVELLO MASSIMO TOTALE DI USCITA             | dBµV | 126 DIN 45004B                                                 |
| RETURN LOSS INGRESSI / USCITA                | dB   | >12                                                            |
| USCITA TEST                                  |      | 1 (-30 dB)                                                     |
| PORTA USB                                    |      | USB 1.0 / 2.0 Type B                                           |
| TELE-ALIMENTAZIONE                           |      | 0V / 12V / 24V 100 mA (Totale)                                 |
| ALIMENTAZIONE                                |      | 100 240VAC 50/60HZ (Alimentatore esterno 15VCC / 1,25A)        |
| POTENZA MAX. CENTRALE                        | W    | 10,50                                                          |
| POTENZA MAX. CENTRALE + TELEALIMENTAZIONE    | W    | 12,50                                                          |
| TEMPERATURA DI ESERCIZIO                     | °C   | -5 50                                                          |
| DIMENSIONI                                   | mm   | 192 x 217 x 37                                                 |

## Descrizione icone prodotto

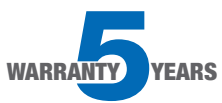

L'amplificatore **DSP40pro+** è coperto da una garanzia estesa a 5 anni dalla data di fabbricazione.

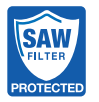

Gli ingressi UHF sono protetti da filtri in tecnologia SAW contro le interferenze Lte 5G e 4G.

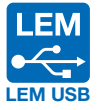

L'amplificatore **DSP40pro+** può anche essere programmato tramite applicazione disponibile gratuitamente per Android OS e scaricabile dal portale Google Play.

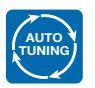

La funzione di scansione **AUTO-TUNING** serve a velocizzare la procedura programmazione memorizzando automaticamente i MUX DVB-T/T2.

### Descrizione simboli e sicurezza elettrica

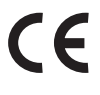

Prodotto conforme ai requisiti del marchio CE.

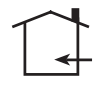

L'installazione è consentita solo in locali asciutti e su una superficie non infiammabile. Assicurarsi che ci sia un'adeguato ricircolo d'aria.

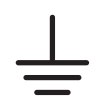

Simbolo indicante morsetto per la messa a terra.

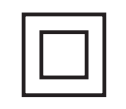

Simbolo indicante che l'alimentatore di rete elettrica fornito a corredo è conforme ai requisiti di sicurezza richiesti per dispositivi di classe II.

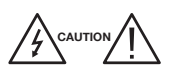

Per evitare rischi di incendi o folgorazioni non aprire l'alimentatore di rete elettrica fornito a corredo.

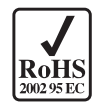

Prodotto conforme alla normativa RoHS 2011/65EU.

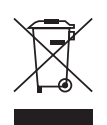

Ai sensi dell'art. 24del Decreto Legislativo 14 marzo 2014, n. 49 "Attuazione della Direttiva 2012/19/UE sui rifiuti di apparecchiature elettriche ed elettroniche(RAEE)" Il simbolo del cassonetto barrato riportato sull'apparecchiatura o sulla sua confezione indica che il prodotto alla fine della propria vita utile deve essere raccolto separatamente dagli altri rifiuti per un adeguato trattamento e riciclo.

# Contenuto della confezione

- 01 Centrale programmabile DSP40pro+
- 01 Alimentatore YS25-1501250 (100... 240VAC 50/60Hz 0,5A 15VDC 1,25A)
- 08 Tasselli 6x30mm con viti 4,5x40mm
- 01 Manuale d'uso

# Avvertenze per l'installazione

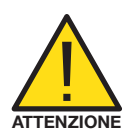

- Utilizzare solo l'alimentatore fornito a corredo.
- Per garantire un adeguato raffreddamento e ventilazione la centrale **DSP40pro+** e l'alimentatore devono essere fissati saldamente ad una parete verticale mediante i tasselli forniti a corredo.
- Per evitare il rischio di incendio o folgorazione, non esporre i prodotti alla pioggia o all'umidità.
- I prodotti non devono entrare in contatto con acqua o essere bagnati da liquidi.
- Non posizionare i prodotti vicino a fonti di calore o in posti con umidità.
- In caso di installazione in un armadio o in un vano incassato prevedere un'adeguata ventilazione e il rispetto delle distanze minime riportate nel disegno sottostante.
- Predisporre l'allacciamento alla rete elettrica in conformità alle norme vigenti nel paese di installazione e in maniera che l'alimentazione alla centrale possa essere facilmente scollegata.

# Collegamenti e avvio

- 1) Procedere alla connessione dei cavi coassiali d'ingresso e di uscita dotati di propria morsettiera di messa a terra.
- 2) Chiudere gli ingressi con terminazioni a  $75\Omega$  (codice RCS75).
- 3) Collegare l'alimentatore alla presa di rete solo dopo aver effettuato tutte le altre connessioni.
- 4) Per il collegamento di strumenti di misura sempre utilizzare l'uscita di test.

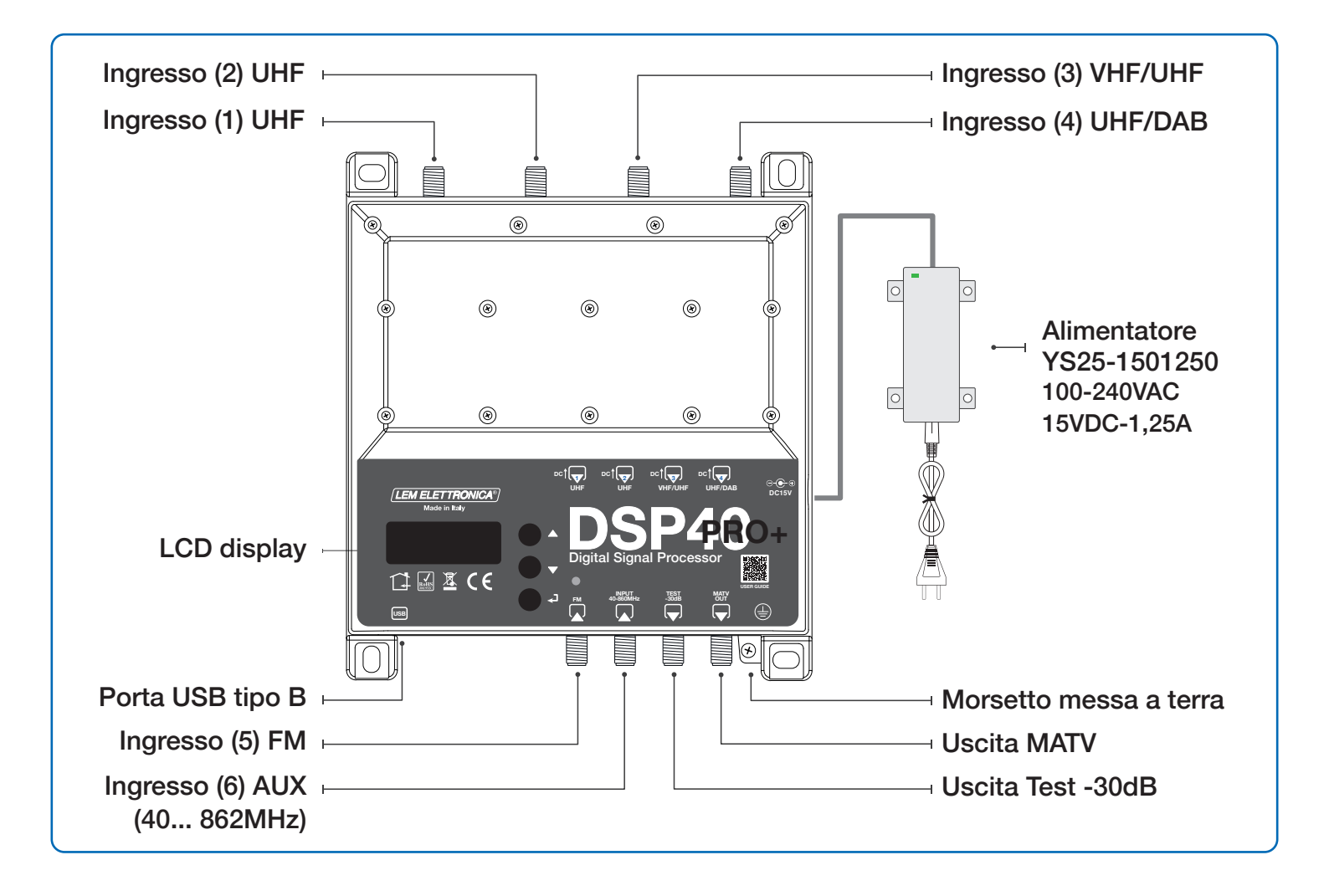

# Esempi di applicazione

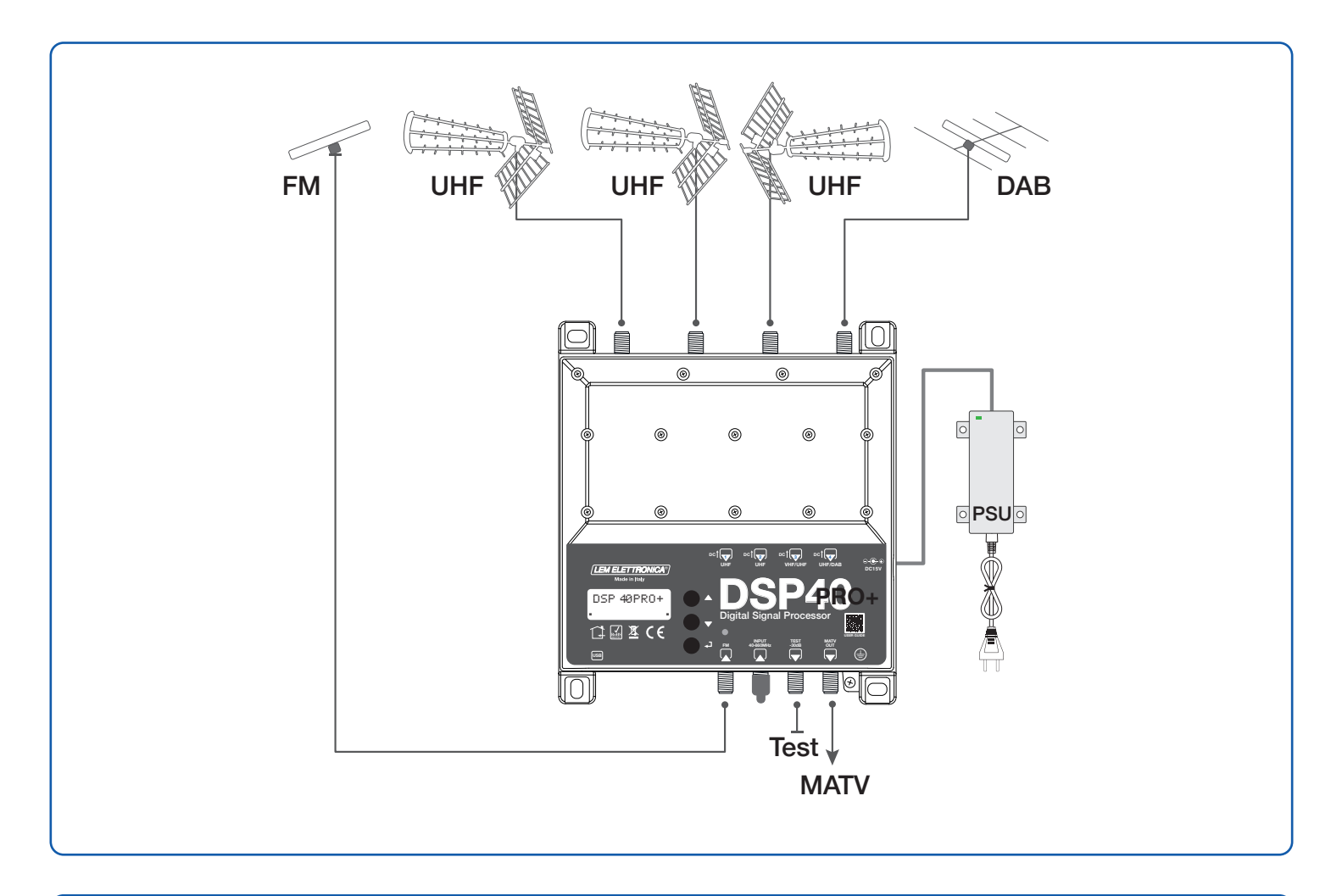

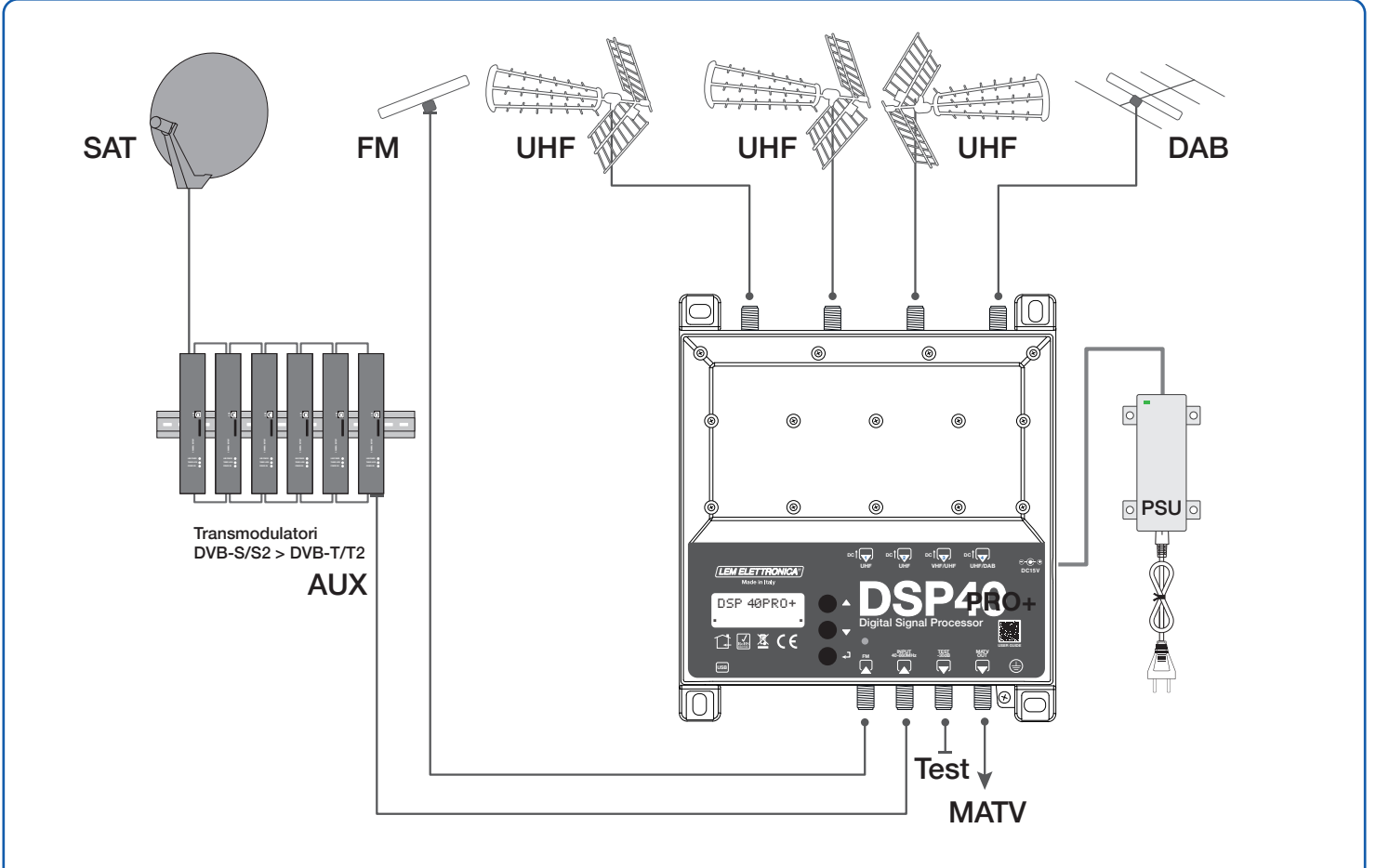

# Programmazione del dispositivo

La centrale **DSP40pro+** può essere configurata in due diversi modi:

- 1) Direttamente tramite il display e i tasti di navigazione integrati nella centrale.
- 2) Mediante l'applicazione **LEM USB** disponibile gratuitamente per dispositivi Android e personal computer Windows.

LEM USB per Android è scaricabile da Google Play.

LEM USB per Windows è disponibile nella pagina dowload del nostro sito www.lemelettronica.it

## Descrizione utilizzo display

- Per attivare il display premere brevemente il tasto Per attivare il tasto Per attivare il tasto
- Per accedere ai menu tenere premuto il tasto 🚽 per circa 3 secondi.

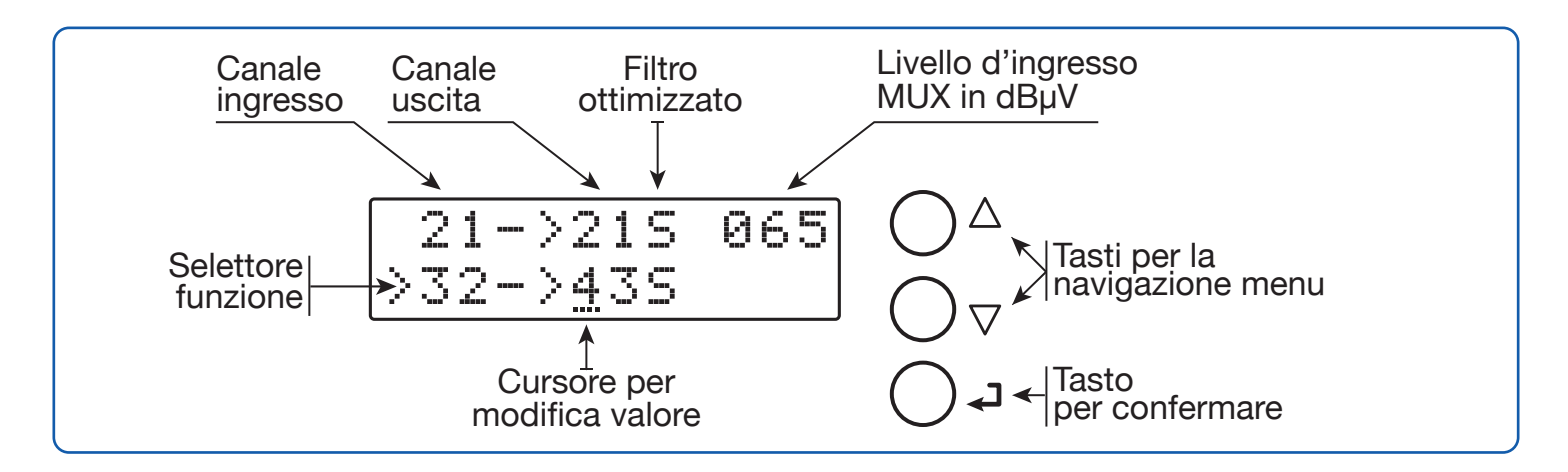

Nota: dopo 3 minuti di inattività il display si spegne ma il menu rimane aperto sull'ultima funzione selezionata. Per riprendere premere un tasto qualsiasi.

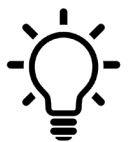

Per tornare al menu di livello principale da qualsiasi sotto menu secondario premere contemporaneamente i tasti  $abla \Delta$ 

## Programmazione automatica dei canali

Per velocizzare le operazioni di programmazione è possibile utilizzare la funzione AUTO-TUNING. Attivando questa funzione l'amplificatore DSP35evo scansionerà gli ingressi e memorizzerà automaticamente segnali DVB-T/T2 presenti in antenna. La tensione di tele-alimentazione viene attivata automaticamente solo se viene rilevato un'assorbimento di corrente dovuto alla presenza di un preamplificatore esterno o di un'antenna attiva.

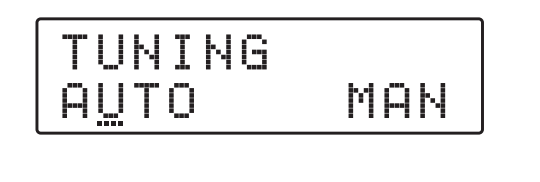

Per avviare la procedura di ricerca automatica **AUTO-TUNING** selezionare **AUTO** e premere **↓**.

| $\geq$ | S | T |   | R |  |  |  |
|--------|---|---|---|---|--|--|--|
|        |   | Х | I | I |  |  |  |

Selezionare START per avviare la scansione automatica dei MUX.

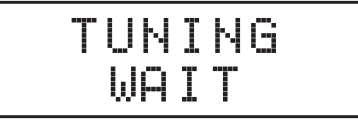

Durante le operazioni di scansione e memorizzazione **AUTO-TUNING** compare la dicitura **TUNING WAIT** e il led alla destra del display lampeggia in colore verde. La durata della procedura dipende dal numero di MUX ricevuti dalle antenne collegate.

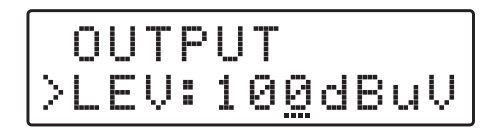

Terminata la procedura di **AUTO-TUNING** il led smetterà di lampeggiare tornerà fisso verde, se sono stati trovati dei canali/MUX il display mostrerà il livello di uscita in dBµV calcolato in base al numero di filtri attivati. Per confermare e completare la procedura premere il tasto  $\blacktriangleleft$ . Se si desidera modificare il valore del livello di uscita agire sui tasti  $\nabla \Delta$  e confermare premendo il tasto  $\Leftarrow$ .

NO MUX FOUND

Se nessun canale/MUX viene individuato il display mostrerà il messaggio **NO MUX FOUND**. Si consiglia di verificare l'effettiva ricezione di MUX in antenna e la corretta connessione dei cavi d'ingressi. Ripetere la procedura **AUTO-TUNING**.

# Descrizione dei menu

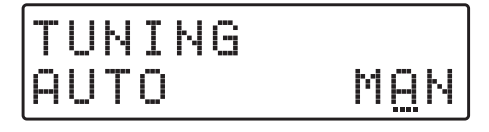

**INGRESSO (1) UHF** 

IN (1) UHF

TELEALIMENTAZIONE

| IN   | (1)         | UHF |
|------|-------------|-----|
| >DC: | <u>o</u> ff |     |

Per abilitare la tele-alimentazione dall'ingresso (1) premere  $\checkmark$  e agire sui tasti  $\nabla \Delta$  per selezionare ON / OFF confermare premendo nuovamente  $\checkmark$ .

Per impostare i parametri dell'ingresso (1) premere 4.

Per iniziare la programmazione manuale selezionare MAN

mediante il tasto  $\nabla$  e premere  $\checkmark$ .

La gestione della tensione 12/24V si trova nel menu ADVANCED

# AMPLIFICATORE D'INGRESSO

>AMPLI:MID

Se si desidera modificare l'impostazione del pre-amplificatore d'ingresso premere  $\nabla$  per posizione il selettore > su **AMPLI** e confermare con  $\leftarrow$  agire sui tasti  $\nabla \Delta$  per selezionare la modalità di amplificatore d'ingresso desiderato e confermare  $\leftarrow$ . Per la scelta della modalità amplificatore utilizzare la tabella in basso.

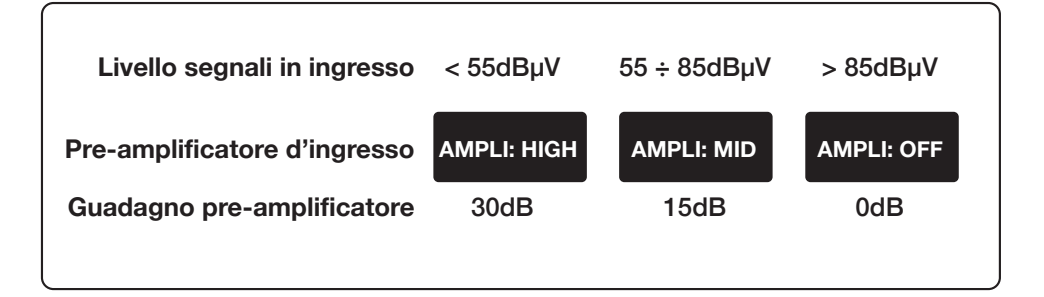

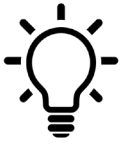

#### Consigli per la scelta del pre-amplificatore d'ingresso

L'amplificatore d'ingresso impostato come default **MID** è adatto per segnali ricevuti in antenna compresi tra i 55dBµV e 85dBµV. In caso di segnali molto bassi e quindi inferiori a 55dBµV è consigliabile selezionare la modalità di amplificazione **HIGH**. In presenza di segnali con livello molto elevato è anche possibile spegnere l'amplificatore selezionando **OFF**.

#### **SELEZIONE FILTRO**

| AMPLI:MID<br>>ADD 1CH  |     |
|------------------------|-----|
| >21->21S 0<br>ADD 1 CH | 65  |
| >21->21S 0<br>ADD 1 CH | 165 |

Premere  $\nabla$  per posizionare il selettore funzione > su ADD 1CH e premere  $\leftarrow$ J. Per selezionare il numero di canale agire sui tasti  $\nabla \Delta$ ; per confermare che il canale in uscita è uguale a quello di entrata premere due volte  $\leftarrow$ J.

#### **ATTIVAZIONE FILTRO**

|        |   | M | P | I |   | М | I | D |
|--------|---|---|---|---|---|---|---|---|
| $\geq$ | β | D | D | 1 | С |   |   |   |

>21->21A 065 ADD 1 CH

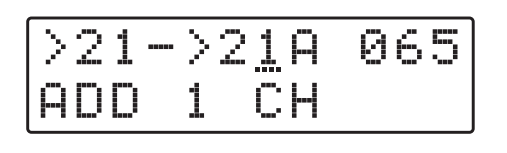

21->21A 065 >25->2<u>5</u>A 060

#### **CONVERSIONE DI CANALE**

| AMPLI    | : ON         |
|----------|--------------|
| >21->2   | <u>5</u> 065 |
| INGRESSO | USCITA       |

| USCIIA  |
|---------|
| E21÷E69 |
|         |

Posizionare il selettore di funzione > in corrispondenza di ADD 1 CH e premere  $\leftarrow$ .

Selezionare il numero di canale d'ingresso del filtro agendo sui tasti  $\nabla \Delta$  e premere  $\checkmark$  due volte se si desidera mantenere in uscita lo stesso canale d'ingresso e premere  $\checkmark$ .

Ripetere l'operazione per ogni filtro di canale/MUX che si desidera attivare.

Se si desidera effettuare una conversione di un canale in entrata in un diverso canale di uscita posizionare il cursore \_\_\_\_ sotto il canale si uscita e agendo sui tasti  $\nabla \Delta$ selezionare il canale desiderato e premere  $\checkmark$ .

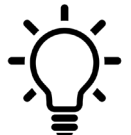

La conversione di un canale ricevuto in un canale diverso può risultare utile in caso di canali adiacenti che interferiscono tra di loro.

#### AMPIEZZA FILTRO DI CANALE

| $\geq 2$ | 1 | <br>>      | 2 | 1 | Α | 0 | 6 | 5 |
|----------|---|------------|---|---|---|---|---|---|
| 2        | 5 | <br>$\geq$ | 2 | 5 | Α | 0 | 6 | 0 |

L'impostazione di default è **A** (Auto) in questa modalità la scelta dell'ampiezza del filtro viene fatta in modo automatico. Se si desidera poter gestire manualmente i filtri per singolo canale accedere al menu **ADVANCED** e modificare la funzione **BW** da **AUTO** a **MAN**.

In modalità manuale **MAN** per ogni singolo filtro si rendono disponibili tre diverse tipologie di filtro con ampiezze e forme diverse. Per la scelta dei filtri vedere i suggerimenti della tabella in basso.

| FILTRO | SITUAZIONE CANALE RICEVUTO                                                          | FILTRO CONSIGLIATO                                                                         |
|--------|-------------------------------------------------------------------------------------|--------------------------------------------------------------------------------------------|
| S      | Canali/MUX non adiacenti oppure adiacenti con<br>differenze di livello entro 10dBµV | Applicare il filtro <b>S</b> (ottimale) su tutti i<br>canali/MUX                           |
| Ν      | Presenza di canali/MUX con dirrenze di livello<br>superiori a 10dBµV                | Applicare il filtro <b>N</b> (stretto) sul canale/MUX<br>con <b>livello più basso</b>      |
| w      | Canali/MUX non adiacenti                                                            | Applicare il filtro <b>W</b> (largo) per ridurre al minimo la perdita dovuta al filtraggio |

#### **CANCELLAZIONE FILTRO**

| F        | ηŀ | P |        | I |   | ON  |  |
|----------|----|---|--------|---|---|-----|--|
| $\geq 2$ | 21 |   | $\geq$ | 2 | 5 | 065 |  |

DELETED

Posizionare il selettore > in corrispondenza del filtro che si desidera cancellare e premere i tasti  $\nabla$  e  $\checkmark$  contemporaneamente.

Il display confermerà la cancellazione mediante il messaggio **DELETED**.

#### SOVRAPPOSIZIONE FILTRI

| 26<  | >26         | *065 |
|------|-------------|------|
| >26< | >2 <u>6</u> | *065 |

Se involontariamente viene impostato un filtro di canale già selezionato apparirà la marcatura **\***.

#### **INGRESSO (2) UHF**

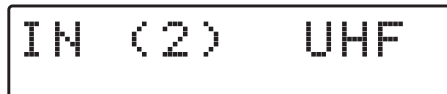

Per impostare i parametri dell'ingresso (2) premere ed accedere al menu. Per la programmazione seguire le istruzioni descritte al passo precedente.

#### INGRESSO (3) VHF/UHF

| ITU VOV VVOU | (3) 0/01 | UZL | Ų | ) | 3 | - ( | Ν | I |
|--------------|----------|-----|---|---|---|-----|---|---|
|--------------|----------|-----|---|---|---|-----|---|---|

Per impostare i parametri dell'ingresso (3) premere ed accedere al menu. Per la programmazione seguire le istruzioni descritte al passo precedente.

| FILTRO LTE 5G | INGRESSO                 | USCITA         |
|---------------|--------------------------|----------------|
| ON            | E5÷E13/E21÷E48           | E5÷E13/E21÷E69 |
| OFF           | E5÷E13/E21÷E69           | E5÷E13/E21÷E69 |
| Gestione      | filtro LTE 5G in menu AD | VANCED         |

#### **INGRESSO (4) UHF**

| IN | (4) | UHF |
|----|-----|-----|
|----|-----|-----|

Per impostare i parametri dell'ingresso (4) premere ed accedere al menu. Per la programmazione seguire le istruzioni descritte al passo precedente.

#### **INGRESSO (4) DAB**

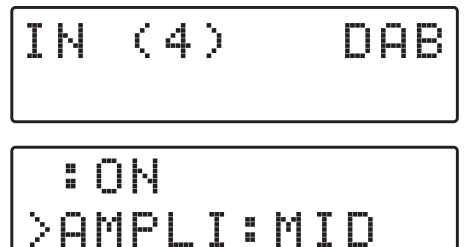

Per attivare il filtro d'ingresso per la banda DAB selezionare ON. Il filtro DAB dispone di proprio amplificatore regolabile su tre livelli.

| PREAMPLIFICATORE | GUADAGNO |
|------------------|----------|
| OFF              | -8 dB    |
| MID              | 0 dB     |
| HIGH             | +15 dB   |

Nota: L'attivazione del filtro DAB non esclude la possibilità di gestire canali UHF dallo stesso ingresso. Questa caratteristica rende utilizzabili antenne COMBO DAB-UHF.

**INGRESSO (5) FM** 

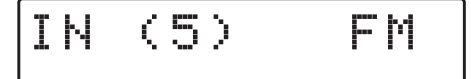

**INGRESSO (6) AUX** 

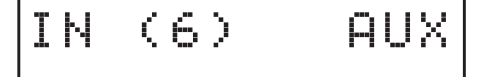

L'ingresso (5) è dedicato alla banda radio FM. Per regolare l'attenuatore d'ingresso premere  $\prec$  e agire sui tasti  $\nabla \Delta$  per impostare il livello di attenuazione desiderato.

L'ingresso (6) è a larga banda da 40 a 860Mhz ed è ideale per amplificare segnali generati da modulatori A/V o sistemi di transmodulazione DVB-S/S2 > DVB-T/T2. Per regolare l'attenuatore d'ingresso premere  $\leftarrow$  e agire sui tasti  $\nabla \Delta$  per impostare il livello di attenuazione desiderato.

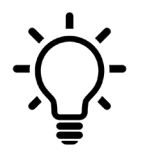

Per tornare al menu di livello principale da qualsiasi sotto menu secondario premere contemporaneamente i tasti  $\nabla\Delta$ 

#### SELEZIONE LIV. DI USCITA

OUTPUT

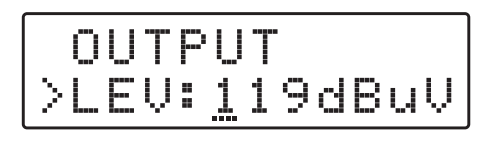

Premere  $\nabla$  per selezionare il menu **OUTPUT** e confermare con  $\prec$  per visualizzare il livello impostato.

Per impostare il livello di uscita premere  $\checkmark$  e agire sui tasti  $\nabla \Delta$  per modificare il valore numerico. Per confermare premere nuovamente  $\checkmark$ .

#### PENDENZA SLOPE

| $\square$ |   | Ų |   | 1 | 1 | 9dBuV        |
|-----------|---|---|---|---|---|--------------|
| >         | S | 0 | P |   |   | <u>0</u> 5dB |

Per correggere la pendenza della banda posizionare il cursore > su SLOPE e premere  $\prec$ , agire sui tasti  $\nabla \Delta$  per modificare il valore e premere  $\prec$  per confermare.

#### ATTENUAZIONE VHF

|   | 5 |                        | 0 | P |       | 0 | 5 | d | B |
|---|---|------------------------|---|---|-------|---|---|---|---|
| > | Ų | $\left  \cdot \right $ |   |   | <br>0 | 0 | d | В |   |

Per modificare il livello di uscita della banda VHF selezionare VHF e premere  $\checkmark$ , agire sui tasti  $\nabla \Delta$  per modificare il valore e premere  $\checkmark$  per confermare.

#### **IMPOSTAZIONI AVANZATE**

# ADVANCED

## PASSWORD DI PROTEZIONE

|   | Α | D | Ų | Α | N | С |   | D |   |
|---|---|---|---|---|---|---|---|---|---|
| > | P | A | 5 | 5 | W |   | 0 | 0 | 0 |

PASSW:000

PASSW:000

TELEALIMENTAZIONE

**MODALITA FILTRO DI CANALE** 

FILTRO Lte 5G

>LTE:<u>5</u>G

>LTE:OFF

LTE:5G

>DC:12V

Selezionare **PASSW**, premere  $\checkmark$  e utilizzare i tasti  $\nabla \Delta$  per scegliere il valore numerico della prima cifra a destra e confermare con  $\checkmark$ . Per le successive due cifre ripetere l'operazione e premere  $\checkmark$  per confermare.

#### Il codice 0 0 0 equivale a nessuna password di protezione

Premere  $\checkmark$  e utilizzare i tasti  $\nabla \Delta$  per attivare o disattivare il filtro SAW Lte 5G e premere nuovamente  $\checkmark$  per confermare.

| FILTRO Lte 5G | CANALI INGRESSO |
|---------------|-----------------|
| ON            | E21÷E48         |
| OFF           | E21÷E69         |

Per impostare la tensione generale di alimentazione remota premere  $\leftarrow$  e utilizzare i tasti  $\nabla \Delta$  per selezionare il voltaggio 12V o 24V confermare premendo  $\leftarrow$ .

La tensione di telealimentazione selezionata sarà la stessa per tutti gli ingressi.

L'impostazione di default è **AUTO** se si seleziona **MAN** nel menu di selezione **CANALE/FILTRO** si potrà scegliere tra tre diverse ampiezze **N** (stretto) - **S** (ottimale) - **W** (largo).

>BW: MAN

DC:12V

>BW:AUTO

#### SOGLIA SENSIBILITÀ

|        | В | W |   | Α | U | Ī | D |   |   |   |   |
|--------|---|---|---|---|---|---|---|---|---|---|---|
| $\geq$ | Ī |   | R |   | 5 |   | Ø | 5 | 5 | d | В |

Il valore **THRES** determina la soglia d'intervento della funzione **MONITOR**.

#### FUNZIONE FAST

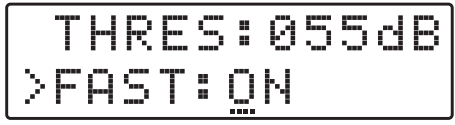

L'attivazione della funzione **FAST** riduce i tempi d'intervento del CAG (controllo automatico guadagno). Questa funzione è utile in presenza di MUX instabili che presentano variazioni repentine del proprio livello.

#### **FUNZIONE MONITOR**

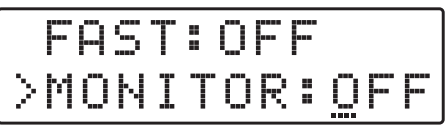

L'attivazione della funzione **MONITOR** attiva un continuo controllo ciclico di tutti i filtri attivati spegnendo quelli non interessati dalla trasmissione di un MUX.

La soglia di spegnimento viene fissata dal valore THRES descritto nella funzione SOGLIA SENSIBILITÀ.

#### Seriale

|        | M | 0 | Ņ | I | T | 0 | R |   | 0 | - | П |
|--------|---|---|---|---|---|---|---|---|---|---|---|
| $\geq$ | 5 | R | N | В | R |   | 1 | 2 | 3 | 4 | 5 |

La serie numerica a destra di **SRNBR** rappresenta il codice seriale del prodotto.

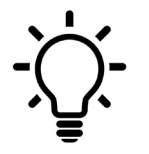

Per tornare al menu di livello principale da qualsiasi sotto menu secondario premere contemporaneamente i tasti  $\nabla\Delta$ 

RESET

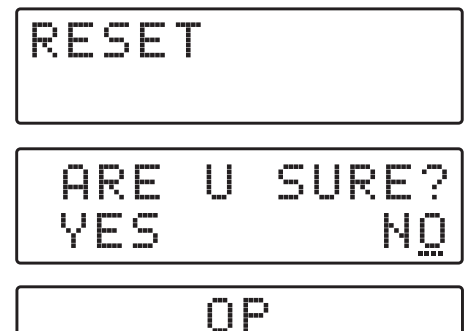

EXECUTED

Selezionare la funzione di **RESET** e premere  $\checkmark$ . Se si desidera cancellare tutte le impostazioni e ripristinare la centrale allo stato originale selezionare **YES** e confermare  $\checkmark$ . Il display mostrerà il messaggio **OP EXECUTED** a conferma dell'avvenuta operazione di cancellazione.

Se si desidera annullare l'operazione di cancellazione dati selezionare NO con il tasto  $\nabla$  e confermare con  $\blacktriangleleft$ .

#### SELEZIONE EXIT

ARE VFS

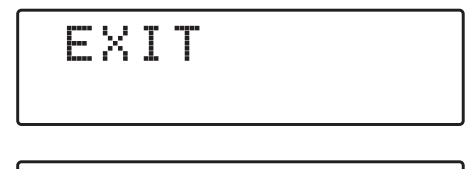

SURE?

NC

Per concludere selezionare il menu EXIT, confermare premendo  $\prec$  e selezionare con  $\nabla \Delta$  YES premere  $\prec$  per confermare l'uscita dal menu programmazione.

Se si desidera annullare selezionare NO, confermare con e riprendere la programmazione.

## Programmazione da smartphone e tablet Android

Per poter programmare la centrale **DSP40pro+** mediante smartphone/tablet è necessario scaricare l'applicazione **LEM USB** disponibile gratuitamente nel portale Google Play.

Per il collegamento è necessario che il dispositivo Android supporti la modalità USB-OTG (On The Go) e bisogna disporre di un cavo/adattatore **USB-OTG**.

In mancanza di documentazione per verificare se il vostro dispositivo Android sia in grado di supportare la modalità **OTG** (On The Go) è possibile effettuare un test scaricando l'applicazione gratuita **USB OTG Checker**.

L'applicazione LEM USB richiede il sistema operativo Android 11 o superiore.

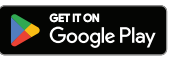

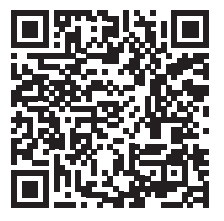

LEM USB

#### SETUP

1 Alimentare la centrale e attendere fino a quando il display mostri la scritta DSP40pro+

- 2 Connettere alla porta USB del dispositivo Android l'adattatore/cavo USB-OTG collegato ad un cavo USB A-B standard.
- 3 Se la connessione è avvenuta correttamente l'applicazione **LEM USB** riconoscerà automaticamente il dispositivo collegato avviandosi automaticamente.

## Programmazione da PC Windows

Scaricare e installare l'applicazione **LEM USB** per Windows disponibile nella sezione download del sito www.lemelettronica.it

LEM USB richiede il sistema operativo Windows 7 o superiore.

#### SETUP

1 Alimentare la centrale e attendere fino a quando il display mostri la scritta **DSP40pro+** 

- 2 Connettere la porta USB tipo A del personal computer con la porta **USB** tipo B presente nella centrale **DSP40pro+** mediante un cavo standard USB A-B.
- 3 Avviare l'applicazione **LEM USB** e selezionare il modello di centrale che si desidera programmare.

Nota: le funzioni di regolazione manuale livello per singolo canale LEVEL ADJ e offset FREQ ADJ sono accessibili solo mediante la APP LEM USB.

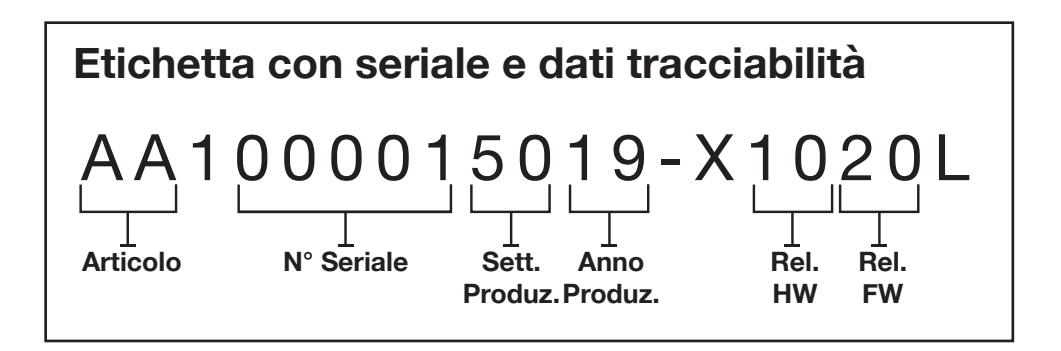

REL. 250108

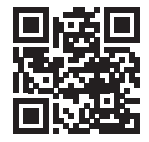

Via Grezze, 38 - 25015 Desenzano d/G Italy Tel. +39 0309120006 info@lemelettronica.it